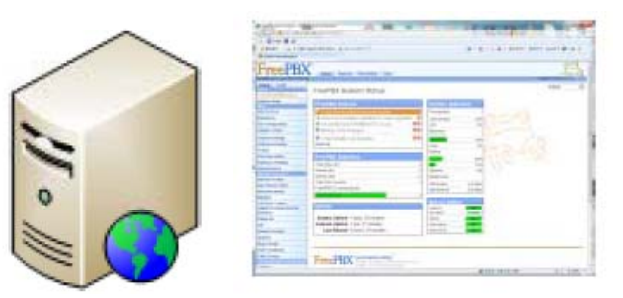

Asterisk Free-PBX

# Multi-Port GSM Gateway

High Performance GSM Gateway Solution

### Asterisk Free-PBX interworking

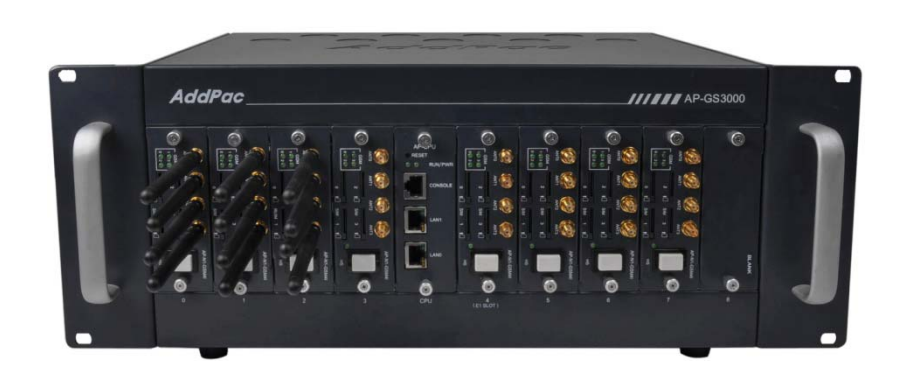

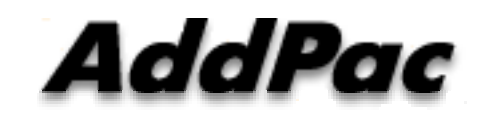

#### AddPac Technology

Sales and Marketing

www.addpac.com

## Contents

- Asterisk Free-PBX Interworking Network Diagram
- Register to Asterisk Free-PBX
  - SIP Message Flow
  - Asterisk Free-PBX Add Extension
  - GSM Port Register
- Call Flow

## Network Diagram

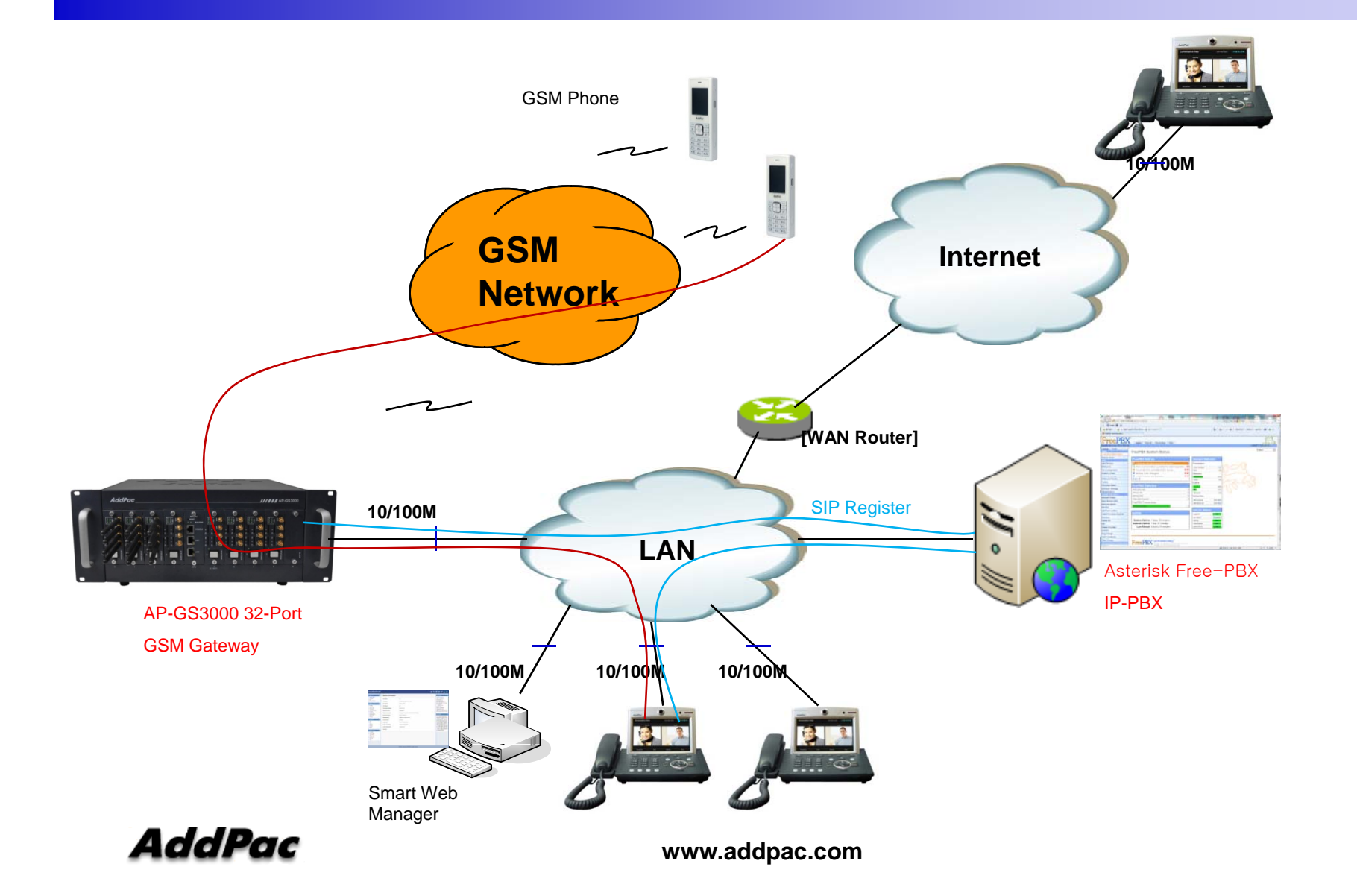

# SIP Register

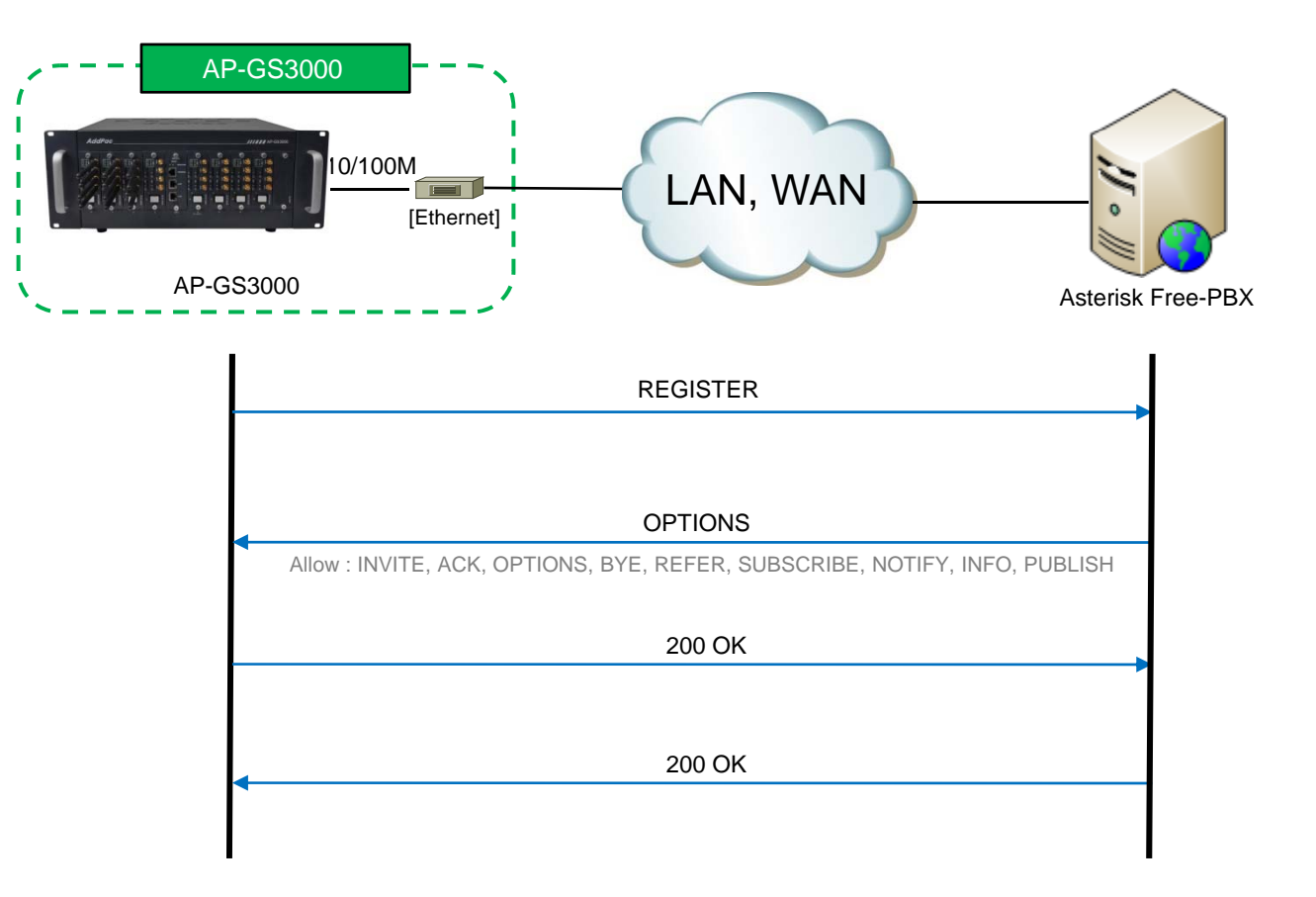

AddPac

## SIP Register Asterisk Free-PBX Add Extension

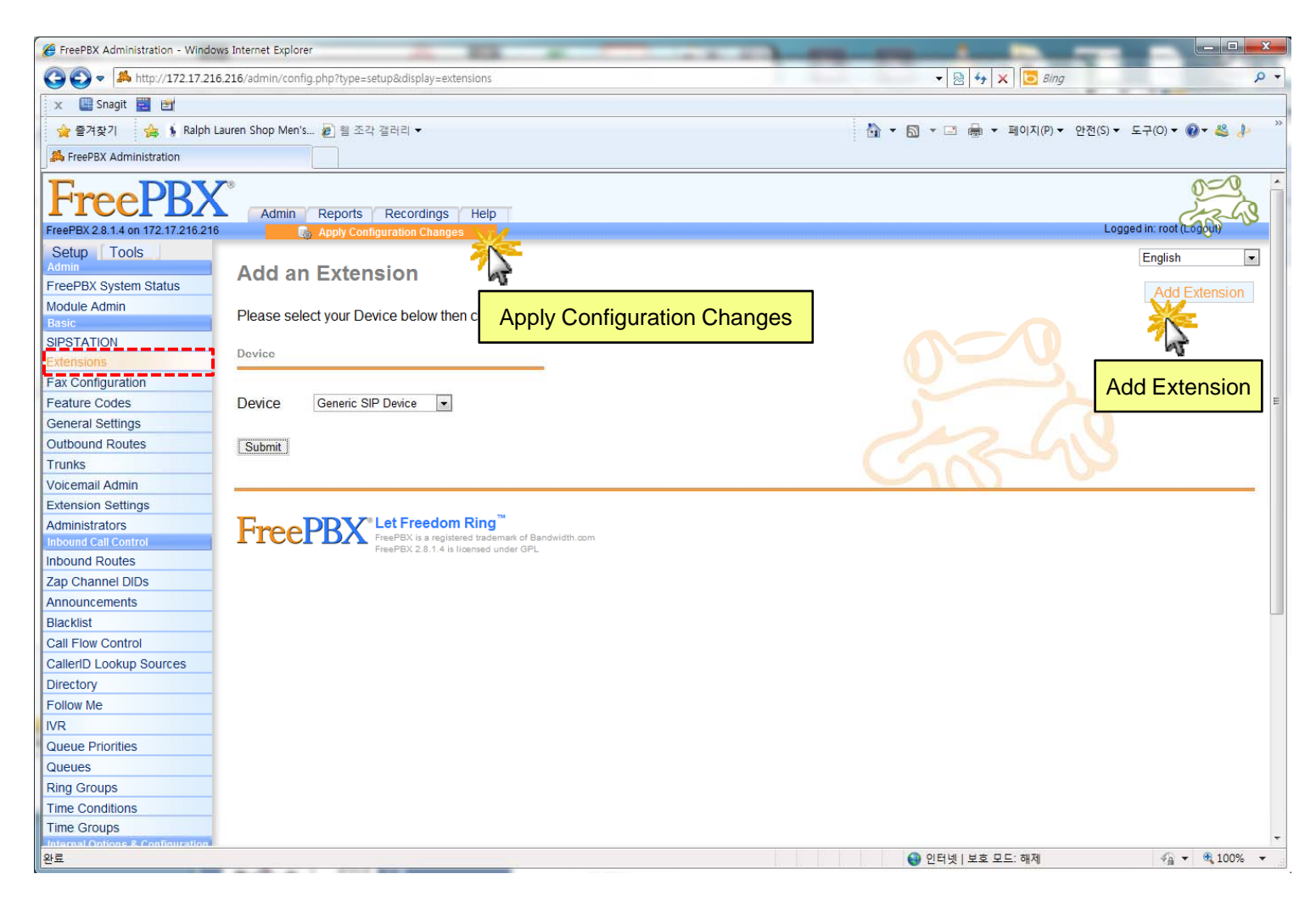

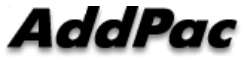

## SIP Register GSM Port Register to Asterisk Free-PBX

| And the second second se |                               | The second second second second second                                                                                                    |                                                                                      |
|----------------------------------------------------------------------------------------------------|-------------------------------|----------------------------------------------------------------------------------------------------|--------------------------------------------------------------------------------------|
| (<) (2) Http://172.17.1.82                                                                                                    | /index.html?page=view6asicSIP | and the second second sec                                                                                                    | P+EdX n the                                                                          |
| FreePBX Administration                                                                                                    | Smart Web Manager ×           | and the second second s |                                                                                      |
| A Wy come to AddPac Tec.                                                                                                    | · 🚺 추천 사이트 💌 🛃 등 조각 결         | 러리 •                                                                                                    |                                                                                      |
| Smyrt Web Manager                                                                                                    |                               |                                                                                                    | ¢, 🖸 📮                                                                               |
| System O                                                                                                    | SIP (Session Ini              | tiation Protocol)                                                                                                    | Information                                                                          |
| Connect to GSM                                                                                                    | Use SIP Server 🥹              | ® Yes ⊜ No                                                                                                    | Model: GS1002_G2<br>HW Version: 2.0                                                  |
| Gateway's IP Address                                                                                                    | Primary SIP Server 🥹          | 10.1.1.1 5000 Server address and Port (default 5060)                                                                                                    | S/W Version : 0.51.008<br>Smart Web Version : 0.4<br>Smart Web Build : Apr 12 2012   |
| • File Browser                                                                                                    | Secondary SIP Server 9        | 5060 Server address and Port (default 5060)                                                                                                    | Voice Interface<br>G(2)S(2)                                                          |
| Basic O                                                                                                    | Local Domain Name 🥺           | (SIP userpart of authentication)                                                                                                    | Status : Unregistered<br>Current Calls : 0                                           |
| • Server SIP                                                                                                    | SIP Signaling Port            | 5060 (default 5060, between 1 to 85535)                                                                                                    | CallNetwork : DHCP<br>172.17.1.82<br>Mac Address: 0002.a402.b97a                     |
| • SIP Registration                                                                                                    | Register Expiration 😣         | 60 (in seconds, default 60, between 10 to 06400)                                                                                                    | Unread Message:<br>P0:0(0)                                                           |
| FXS Extension FXO Extension                                                                                                    | Session Re-Fresh 😣            | INVITE ◎ UPDATE INVITE ◎ UPDATE                                                                                                    | P0:1(0)                                                                              |
| Mobile Extension DTMF/CODEC VolP Dial Plan                                                                                                    | Session Expire Time 9         | 1900 (in seconds, default 1800, between 30 to 86400, 0 = disable)                                                                                                    | Description                                                                          |
| SIP Server                                                                                                    |                               | 1800 (m seconds, default 1800, between 30 to 88400)                                                                                                    | Configure the settings for SIP.<br>Contact your service provider<br>for the settings |
| Primary & Secondary serv                                                                                                    | /er,                          |                                                                                                    |                                                                                      |
| Local domain name.                                                                                                    |                               |                                                                                                    |                                                                                      |
| SIP Signaling Port (reboo                                                                                                    | t necessary)                  |                                                                                                    |                                                                                      |
| Timer                                                                                                    | , incococcary,                |                                                                                                    |                                                                                      |
| * register expire                                                                                                    |                               |                                                                                                    |                                                                                      |
| * session refresh                                                                                                    |                               |                                                                                                    |                                                                                      |
| statP WEB callback Mobile Callback                                                                                                    |                               | -                                                                                                    |                                                                                      |
| Miscellaneous O Port & Call Status                                                                                                    |                               |                                                                                                    |                                                                                      |

# SIP Register

### GSM Port Register to Asterisk Free-PBX

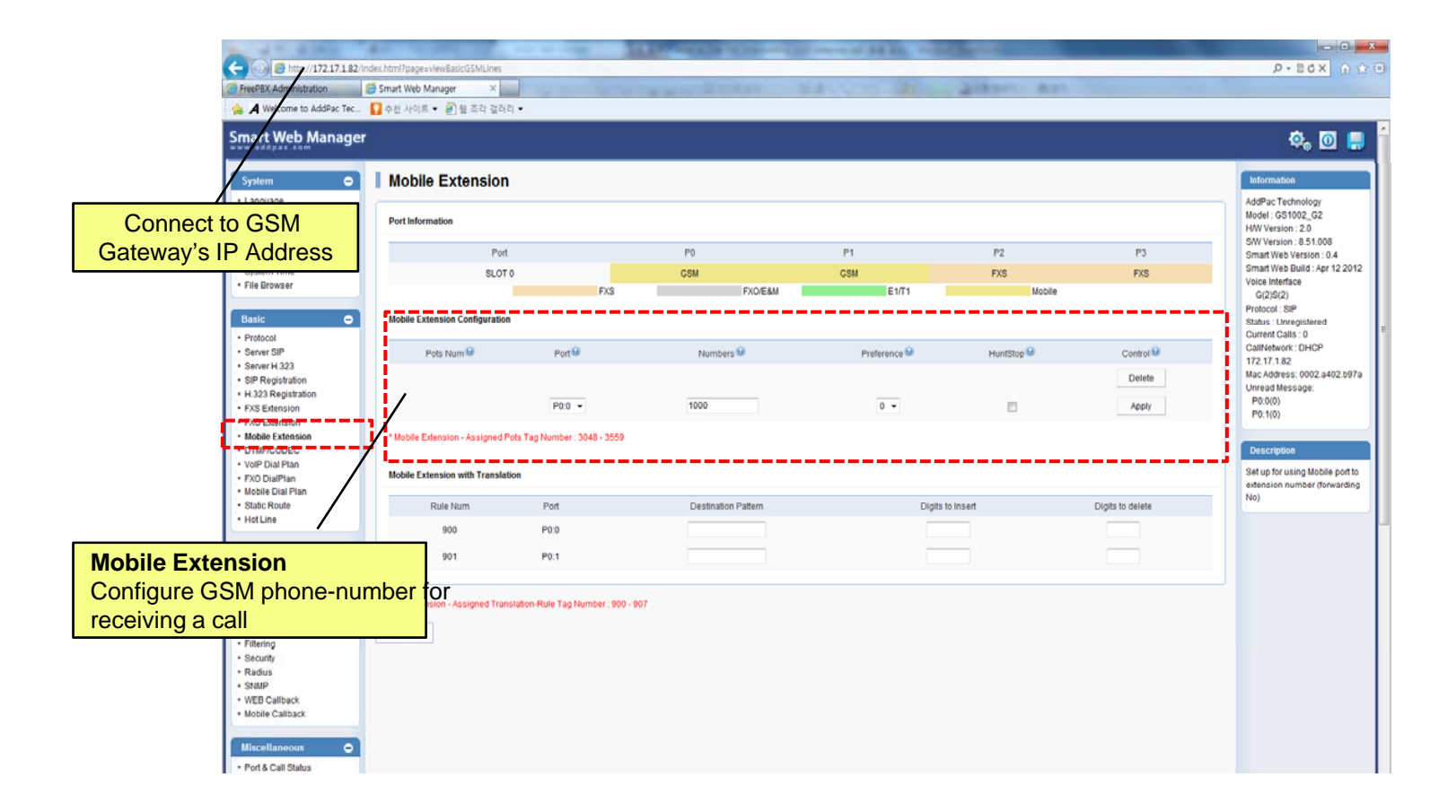

AddPac

## **Call Flow**

#### Asterisk Free-PBX Interworking GSM Gateway

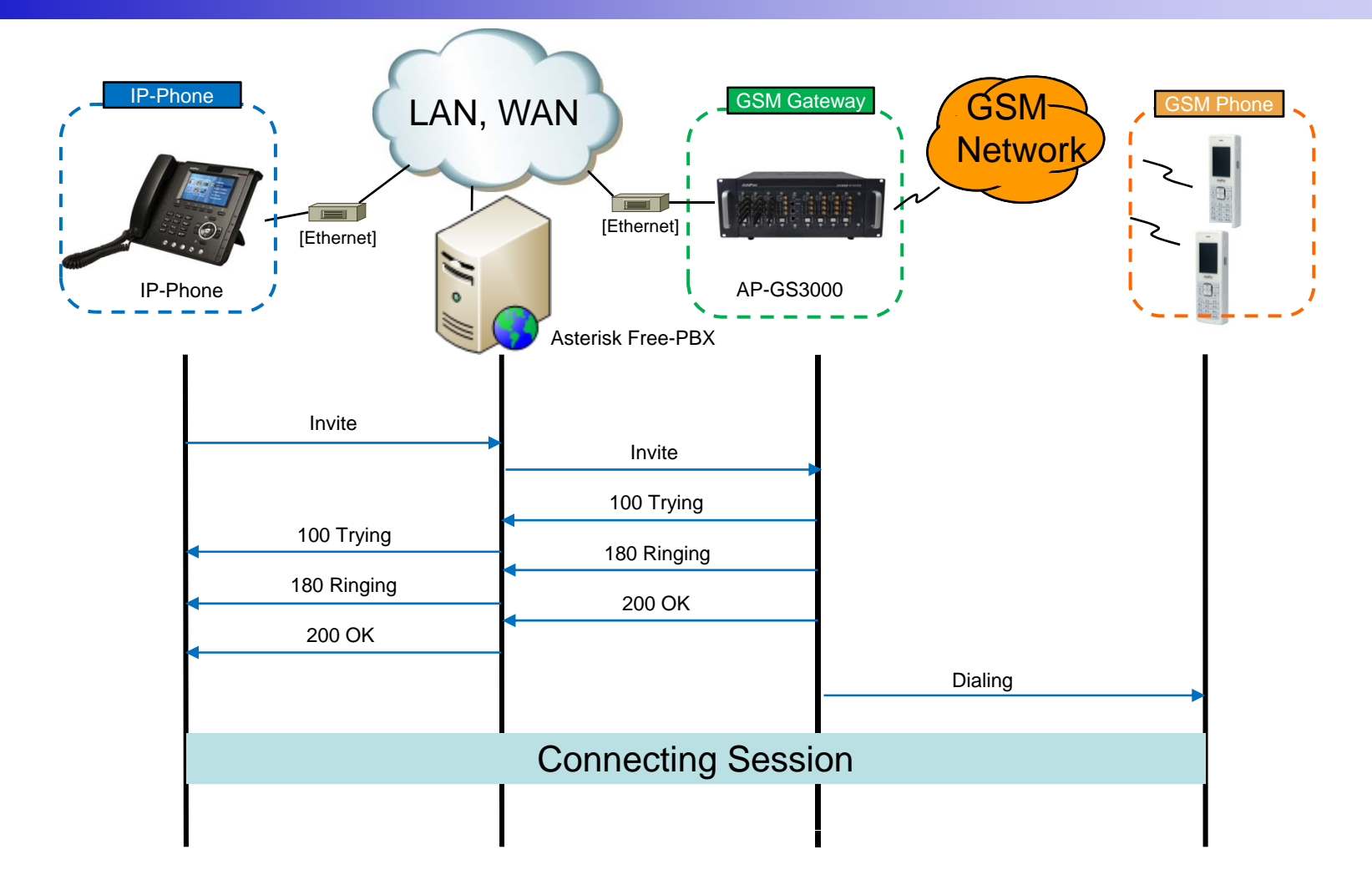

AddPac

# Thank you!

## AddPac Technology Co., Ltd. Sales and Marketing

Phone +82.2.568.3848 (KOREA) FAX +82.2.568.3847 (KOREA) E-mail sales@addpac.com